# iVina

## FB1210U 彩色影像扫描仪

## 使用手册

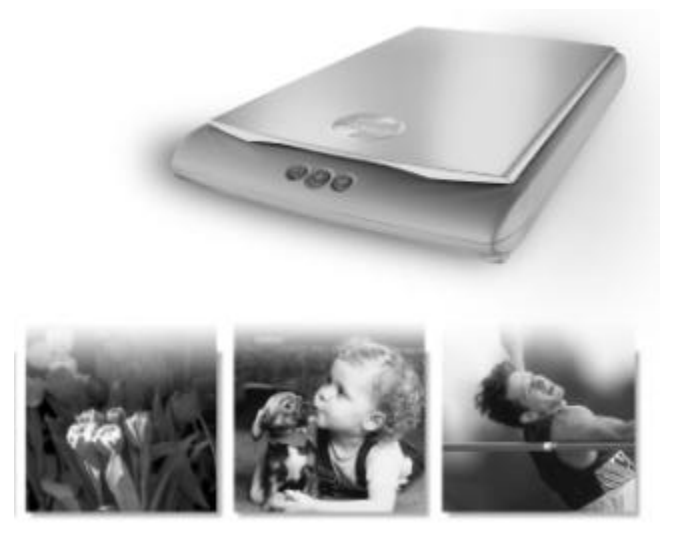

- O 安装扫描仪
- O 安装软件
  - PC / Macintosh
- O 完成第一次扫描
- O 使用按键
- O 编辑影像

### 商标

Microsoft 是微软公司的美国注册商标。 Windows 和 MS-DOS 是微软公司的美国注册商标。 IBM, PC, AT, XT 是国际商务机器公司的注册商标。 本文中其它厂牌和产品名称皆为各相关厂商之商标或注册商标。

## 专利

版权所有,未经 iVina 公司授权,不得将本文内容以任何形式复制、改编、 或翻译成任何文字。

本产品扫描的题材,受政府法律及复制权等其它法规的保护,客户应遵守相 关法令。

#### 保证

本书内容若有更动, iVina 公司将不另行通知。

iVina 公司对本文件内容不做任何保证,包括(并不限于)对某项特殊目的之适 用性的隐含保证。

对因此造成之错误,或因装修、效能或本品使用上造成的不固定或严重损害, iVina 公司不负任何责任。

2

## 基本系统要求

## Windows

- IBM PC 486/586 或 Pentium以上兼容之计算机
- 微软 Windows 95/Windows 98/Windows 2000
- 100 MB 安装用磁盘空间
- 32 MB RAM (建议 64 MB 以上)
- USB 接口
- VGA 显示器
- 与 Microsoft 窗口兼容之滑鼠
- 光盘驱动器

## Macintosh

- Power Macintosh series, PowerBook series, iMac, iBook
- 操作系统版本 8.6 以上
- 32 MB RAM (建议 64 MB 以上)
- USB 接口
- VGA 显示器
- 光盘驱动器

目 录

| 1. |      | 安装扫       | ∃ 描 仪        | 6  |
|----|------|-----------|--------------|----|
|    |      |           | /= kn        |    |
|    | 1.1. | 女装前       | 须知           |    |
|    | 1.2. | 检查包幕      | 装内容          |    |
|    | 1.3. | 解开扫描      | 描仪的锁定装置      |    |
|    | 1.4. | 连接上ì      | 计算器          | 9  |
|    | 1.5. | 不需使用      | 用扫描仪时        | 10 |
|    |      | 1.5.1.    | 将扫描仪位于保存状态   | 10 |
|    |      | 1.5.2.    | 将扫描仪恢复使用状态   | 10 |
| 2. |      | 安装软       | 、件           | 11 |
|    | 2.1  | PC 使用者    | ¥            |    |
|    |      | 2.1.1     |              |    |
|    |      | 2.1.2     | 安装软件程序       |    |
|    | 2.2  | Macintosh | 使用者          |    |
| 3. |      | 完成第       | 「一次扫描        | 15 |
|    | 3.1  | 原稿的放      | 【置           | 15 |
|    | 3.2  | 在影像编      | 辑程序下扫描       |    |
|    |      | 3.2.1     | PC 使用者       |    |
|    |      | 3.5.1.    | Macintosh 平台 |    |
|    |      | 323       | 浏览使用者接口      | 19 |
|    |      | 0.2.0     |              |    |

| 4.   |         | 编辑の         | 尔的影像          |          |
|------|---------|-------------|---------------|----------|
|      | 4.1     | 使用基本        | 本功能           | 20       |
|      |         | 4.1.1       | 选择原稿类别        | 20       |
|      |         | 4.1.2       | 选择适合的影像模式     | 21       |
|      |         | 4.1.3       | 选择适当的分辨率      | 23       |
|      |         | 4.1.4       | 调整亮度及对比强度     |          |
|      |         | 4.1.5       | 放大预览影像        | 25       |
|      |         | 4.1.6       | 反转及选取你的影像     |          |
|      |         | 4.1.7       | 改善你的影像品质      | 27       |
|      | 4.2     | 使用进附        | 介功能           | 29       |
|      |         | 4.2.1       | 转换进阶功能        | 29       |
|      |         | 4.2.2       | 调整最亮点/最暗点     | 29       |
|      |         | 4.2.3       | 调整亮度曲线        | 31       |
|      |         | 4.2.4       | 改变影像色调        | 32       |
|      |         | 4.2.5       | 补正影像颜色        | 33       |
|      |         | 4.2.6       | 消除影像色频        |          |
|      | 4.3     | 使用其它        | 之工具           | 35       |
| 5.   |         | 使用扫         | ∃描仪按键         |          |
|      | 5.1     | 使用前的        | ሳ设定           |          |
|      | 5.2     | 使用按键        | ₫             |          |
| 6.   |         | 保养及         | <b>及维修扫描仪</b> |          |
|      | 6.1     | 清洁玻璃        | 离镜片           |          |
|      | 6.2     | 技术服务        | z<br>         |          |
| 附录   |         |             |               | 41       |
|      | <b></b> | 从ì夬         |               | 41       |
|      | 고고고     | 。火<br>□柊    |               | ۲۲<br>۸۷ |
| ÷ -, | 1 117   | <b>л</b> ты |               |          |
| 索引   |         |             |               |          |

## 1. 安装扫描仪

## 1.1. 安装前须知

- 请勿将扫描仪放置在太阳直接照射的地方。直接的日光照射及过度的高 温皆可能会损害扫描仪组件。
- 请勿将扫描仪安置在潮湿或灰尘多的地方。
- 务必使用正确的交流电电源。
- 务必使用随机附赠的变压器(即由 Delta Electronics 公司所制造,型号为 ADP-20LB Rev. B 的变压器)。 使用其它的变压器可能会造成系统的损害 而使机台的保固失效。
- 将扫描仪安装在平稳的桌面上;倾斜或不平稳的桌面都可能导致机械或 使用上的问题。
- 为方便未来搬运,请保留扫描仪所有的包装材料。

## 1.2. 检查包装内容

请小心地拆除扫描仪的包装材料。若有任何组件短缺或受损,请即刻通知负 责承销的代理商。

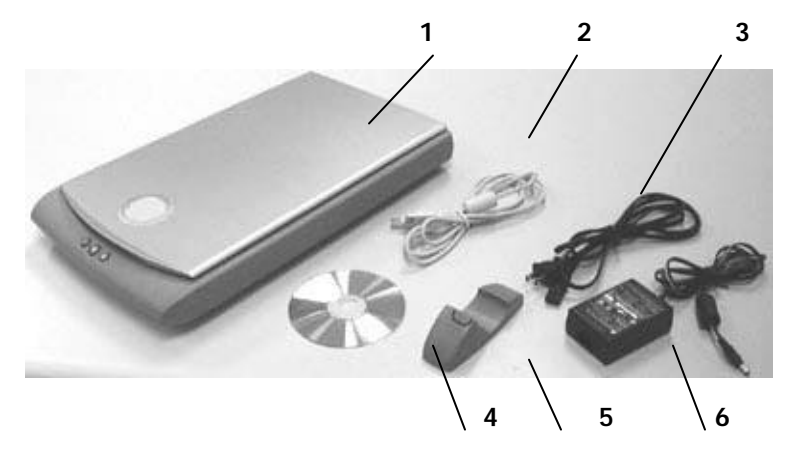

- 1. 扫描仪主体
- 2. USB 线
- 3. 电源线
- 4. 光盘(含驱动程序、应用软件、及电子手册)
- 5. 保存装置
- 6. 变压器

文件: 入门指南。

### 注意事项

请妥善保留扫描仪的外箱及所有包装材料,以便未来搬运时可以用上。

## 1.3. 解开扫描仪的锁定装置

为了避免扫描仪的光学组件在搬运过程中受到损害,本公司特别在扫描仪的 背面设计一锁定装置。当你要使用扫描仪时,请务必先将背面的锁定装置开 关往旁推至"开锁位置"(如下图),使扫描仪处于正常的使用状态。

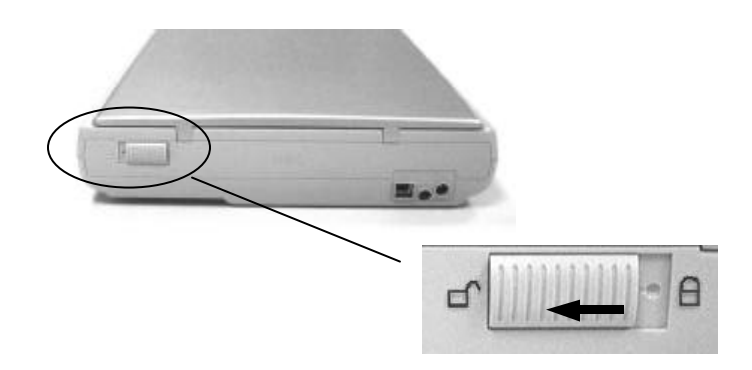

注意事项

- 1. 没有解开锁定装置就使用扫描仪,会造成扫描仪的损害并使扫描仪的保 固失效。
- 2. 移动扫描仪之前,请务必将扫描仪锁定装置开关推至"锁定位置"。

## 1.4. 连接上计算器

- 关闭计算器电源。 1.
- 将USB线的长方形端插进计算器的USB接口,将正方形端插进本机背面 2. 的USB接口。

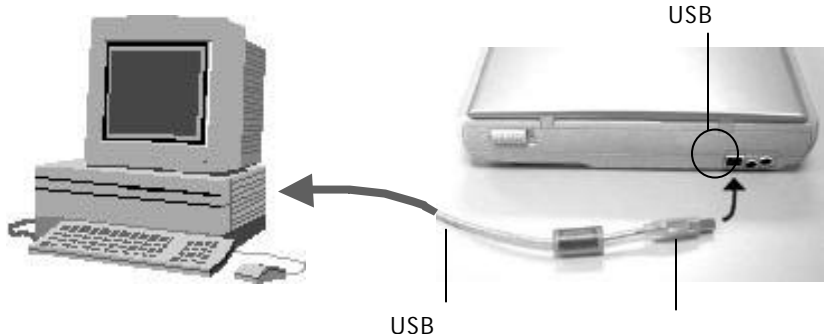

正方形端

- 将电源线的小头端接上扫描仪背面的电源插孔,将大头端插至适当的 3. 电源插座。
- 打开计算器电源。 4.

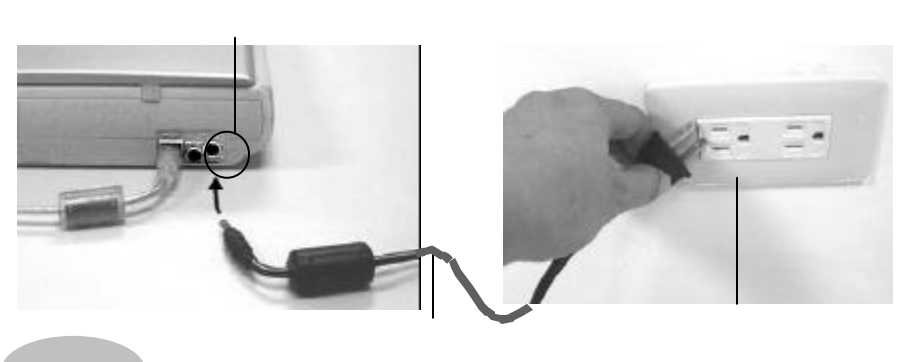

注意事项

本机台设有睡眠模式,如果不需要使用扫描仪,不需把电源线拔开,扫描仪 会自动在 15 分钟后关闭灯管电源并回到睡眠模式。 下次要使用时只需要 30 秒的热机时间就可以。

## 1.5. 不需使用扫描仪时

当你暂时不需要使用扫描仪时,除了将扫描仪锁定装置开关推至"锁定位置" 外,请利用"保管装置"将扫描仪直立竖起,不仅美观同时也节省空间。

1.5.1. 将扫描仪位于保存状态

- 1. 将扫描仪锁定装置开关推至"锁定位置"。
- 2. 将扫描仪的电源线及 USB 线轻轻移除。
- 将扫描仪直立竖起,背面朝内侧(如下图),并将"保管装置"的中央部份 往下压使"保管装置"的突起圆点对准扫描仪下方的孔,扫描仪即可固定 住。

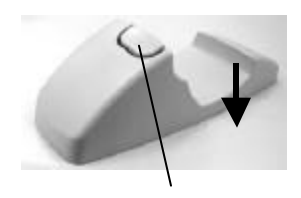

将"保管装置"的中 央部份往下压

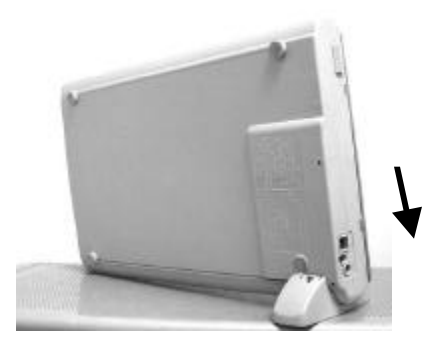

#### 1.5.2. 将扫描仪恢复使用状态

1. 将"保管装置"的中央往下压,将突起圆点移开扫描仪下方的孔。

- 2. 将扫描仪平放在桌面上。
- 3. 将扫描仪锁定装置开关推至"锁定位置"。
- 4. 将扫描仪电源线及 USB 线重新连接起来。
- 5. 这样就可以使用了。

## 2. 安装软件

- 2.1 PC 使用者
- 2.1.1 安装软件清单
- 扫描仪驱动程序 /约 2.3 MB
- MGI Photo Suite SE /约 31.8 MB 影像编辑及个人照片应用软件。
- TextBridge Classic 2.0 /约 16.4 MB 一种可以将影像文字转为可编辑文字的应用软件。
- PaperCom Document Manager /约50 MB
   办公室自动化文件管理软件。

#### 2.1.2 安装软件程序

- 正确地将电源线与USB线连接到扫描仪上(参考第一章 安装扫描仪),再 打开计算器电源。
- 2. 这个时后,计算器会自动侦测出新硬件并出现"找到新硬件"的讯息。

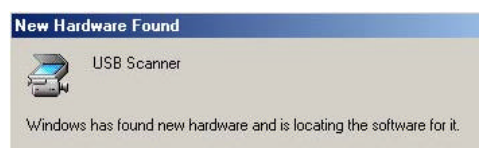

- 3. 将随机附赠的光盘片放入光盘驱动器中。
- 4. 确定"系统自动搜寻适当的驱动程序"已被选取,再选择"继续"。

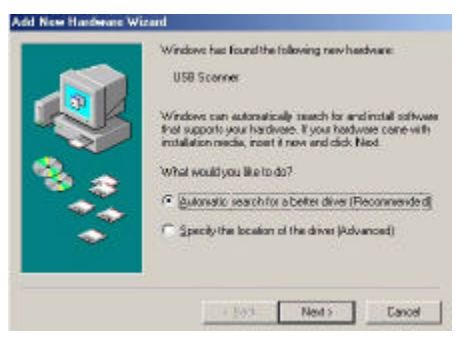

4. 当完成讯息出现时,选择"完成"。

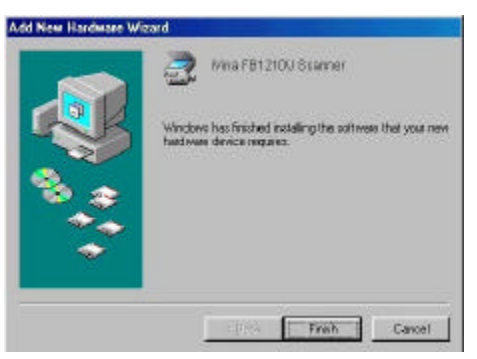

7. 退出光盘片然后再重新放入光盘驱动器中。

8. 以下的安装画面会出现。如果没有,请执行"cdsetup.exe" 檔。

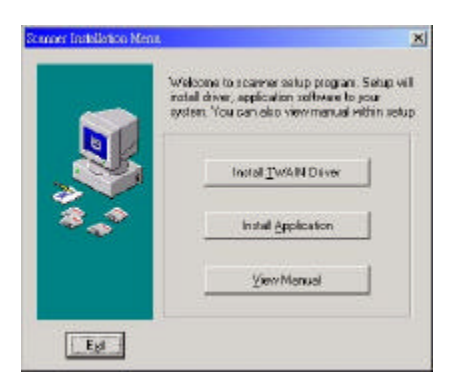

- 9. 选择"安装驱动程序"并按照屏幕的指示完成扫描仪驱动程序的安装。
- 选择"安装应用软件"并按照屏幕的指示一一完成随机附赠应用软件的 安装。随机附赠的应用软件包括 MGI PhotoSuite SE (影像编辑应用软件), Xerox TextBridge Classic 2.0 (辨认文字的应用软件),及 PaperCom Document Manager (办公室自动化档案管理应用软件)。
- 选择"浏览使用手册"来浏览或打印扫描仪及各种应用软件的使用手册。

## 2.2 MACINTOSH 使用者

- 1. 关闭包括防毒软件在内的所有应用软件。
- 2. 安装影像编辑应用软件如 OmniPage, 或 Photoshop.
- 3. 把随机附赠的光盘放入光盘驱动器中.此时屏幕会出现如下图标。

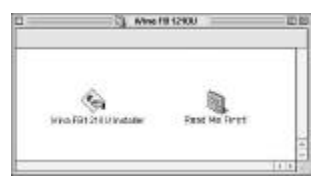

 用鼠标右键连续按两下 FB1210U Installer 小图标以开启安装画面. 依照屏幕指示选择你的影像编辑应用软件的plug-in folder. (如 PhotoShop 的 Plug-ins 目录存在 Import/Export 的目录下) (请参 考你的影像编辑应用软件选择正确的plug-in目录.)

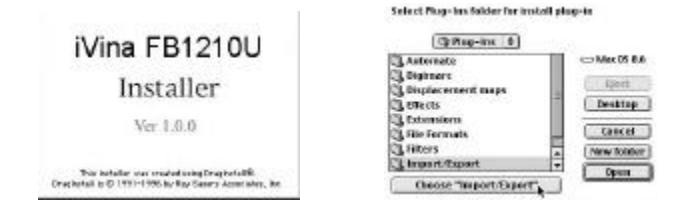

5. 点选"Quit"按键完成驱动程序的安装。

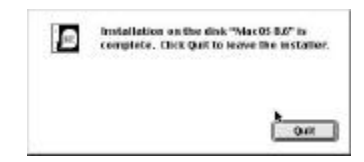

#### 注意事项:

如果你没有依以上步骤选择正确的 plug-in 目录, 你的影像编辑应用软件就无法使用 FB1210U plug-in. 此时, 请把桌面上的 FB1210U目录复制到你的影像编辑应用软 件下的plug-in 目录就可以了。

## 3. 完成第一次扫描

## 3.1 原稿的放置

- 1. 打开扫描仪的上盖。
- 2. 将文件正面朝下放置于玻璃镜片上。
- 3. 如下图所示,请将原稿的左上方对准对位点(箭头方向)。

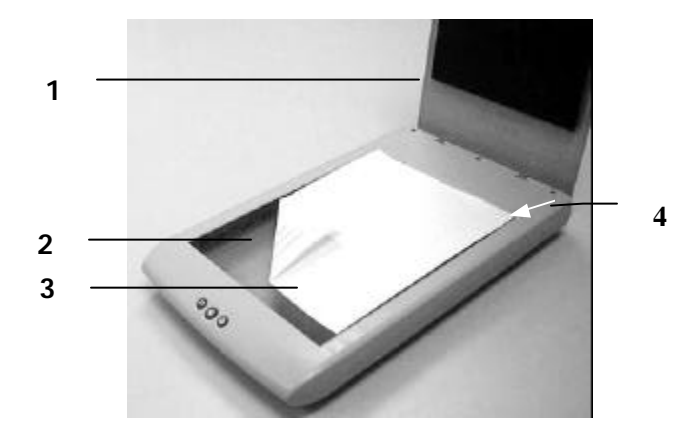

1. 文件上盖
 2. 玻璃镜面
 3. 原稿
 4. 对位点

## 3.2 在影像编辑程序下扫描

本扫描仪的驱动程序不是一个可以单独激活的程序,它必须在TWAIN或 Plug-in标准接口的应用程序中激活,然后才可以扫描并把影像加载你的计算 器中。因此开启扫描仪驱动程序的指令会因不同的应用软件而有所不同。关 于正确的指令,请参考你所使用的影像编辑应用软件的使用手册。

#### 3.2.1 PC 使用者

- 1. 开启您的影像编辑应用软件例如随机附赠的 MGI PhotoSuite SE。
- 2. 依序选择 Work on your own>File>Get Photos From>Select Source。

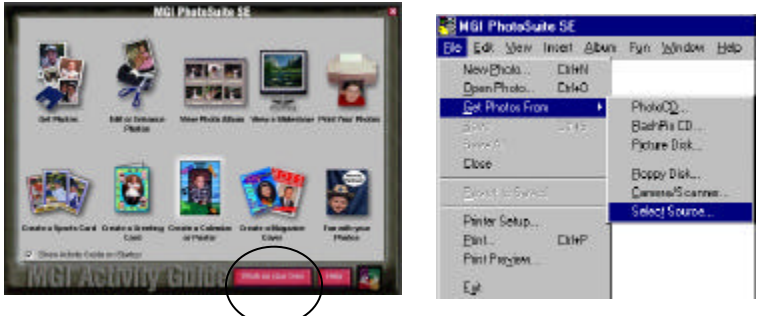

 一个"Select Source"对话框将出现,选择 "FB1210U"作为来源档案 (这个步骤你只要做一次即可)。

| lect Source       |        |
|-------------------|--------|
| Sources:          | - OK   |
| FB1210U /32 VX.xx |        |
|                   | Cancel |

- 4. 把文件正面朝下放在玻璃镜片上。
- 5. 在 "File" 菜单中选择 Get Photos From>Camera/Scanner. 此时 TWAIN 使用者接口会显示在屏幕上。

- 选择"预览"以较低的分辨率先大略预览影像,再根据屏幕上的预览 影像来选定最后要扫描的区域。
- 选择"离开"回到应用软件的主画面 再从"File"中选择"Save As" 来储存扫描的影像。

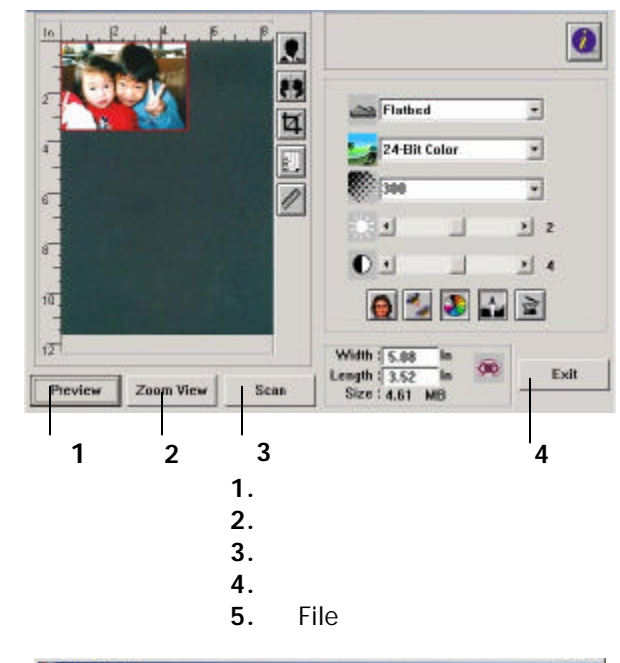

-inx MINT Thomphate Sta Jamit Those Pgn Mindow Islp EAR •• 🕄 🔆 🕿 🗟 🖓 🌮 🍳 🔍 🚥 \*\* . н MG mai bur Ũ 1 Ø 0 A Ŷ 1 ٠ +

5

#### 3.5.1. MACINTOSH 平台

- 1. 激活你的影像编辑应用软件例如, PhotoShop。
- 从"档案"选项中,选择"汇入"及"FB1210U"。 屏幕会出现 Plug-in 使用者接口。

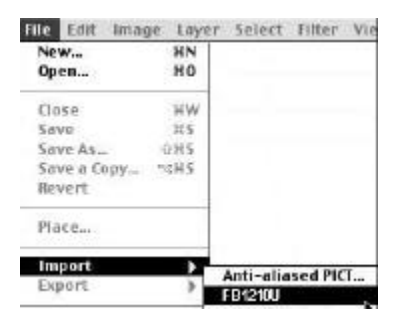

- 3. 把文件正面朝下放在玻璃镜片上。
- 选择"预览"以较低的分辨率先大略预览影像,再根据屏幕上的预览影像来选定最后要扫描的区域。
- 5. 选择"离开"回到应用软件的主画面,再从"档案"中选择"另存新文件"来储存扫描的影像。

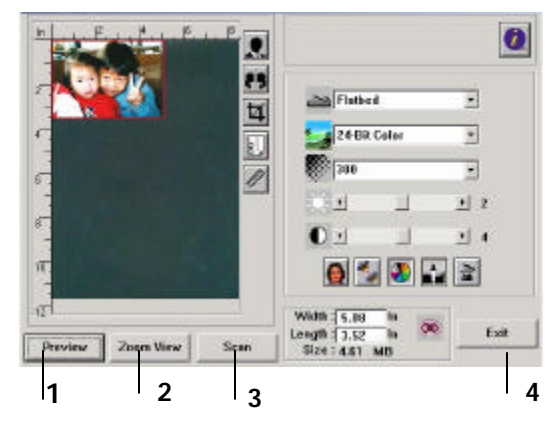

 1. 预览
 3. 扫描

 2. 放大预览
 4. 离开

18

### 3.2.3 浏览使用者接口

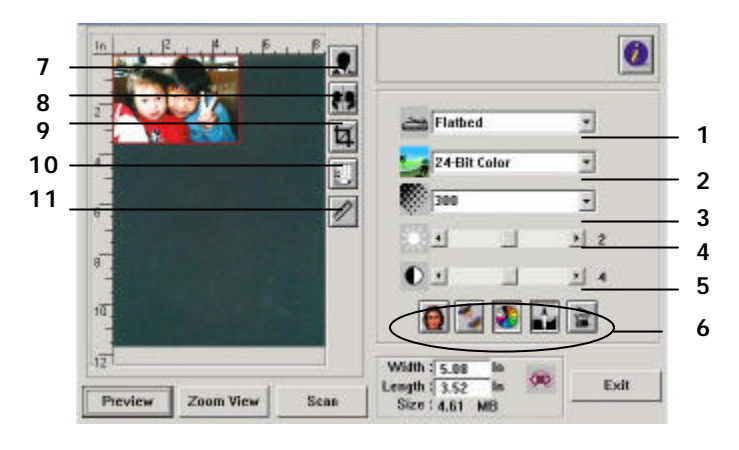

| 1. 原稿来源  | 选项:平台式(一般文件或照片)、正片(幻灯片)、负片(底片)。                                             |
|----------|-----------------------------------------------------------------------------|
| 2. 影像模式  | 选项: 黑白、半色调、8-位 灰阶、16-位 灰阶、8-位 彩色、<br>24-位 彩色、48-位 彩色。                       |
| 3. 分辨率   | 选项: 50、72、100、144、150、200、300、600、1200、2400、<br>4800、9600、19200 (dpi)。      |
| 4. 亮度    | 调整范围 -100 到 +100。                                                           |
| 5. 对比    | 调整范围 -100 到 +100。                                                           |
| 6. 其它    | 从左至右: 去网花、锐利化、色调调整、自动层次调整、进<br>阶设定。                                         |
| 7.黑白反相   | 将亮度及彩度予以反转。                                                                 |
| 8. 镜影    | 把影像左右倒置。                                                                    |
| 9. 自动裁切  | 自动裁剪你的扫描区域。                                                                 |
| 10. 纸张尺寸 | 选项: 卡片 4"x2.5", 照片 5"x3", 照片 6"x4", A5, B5, A4,<br>Letter、Legal或 扫描仪的最大区域。。 |
| 11. 单位   | 选项:公分、英吋、及 像素。                                                              |

注意事项

有关进一步操做说明请参考第四章。

## 4. 编辑你的影像

iVinaTWAIN (plug-in) 使用者接口提供许多好用的功能来改进你的影像品质。

## 4.1 使用基本功能

#### 4.1.1 选择原稿类别

扫描的原稿类别,分为平台式(一般照片或文件),正片(幻灯片)及负片(底片)。 如果你没有安装正负片套件,则请将类别设为平台式。

#### 1. 原稿类别

选项:平台式(一般文件或照片), 正片(幻灯片),负片(底片)。

要扫描正负片,你必需先安装投 影片套件(选购配备)。

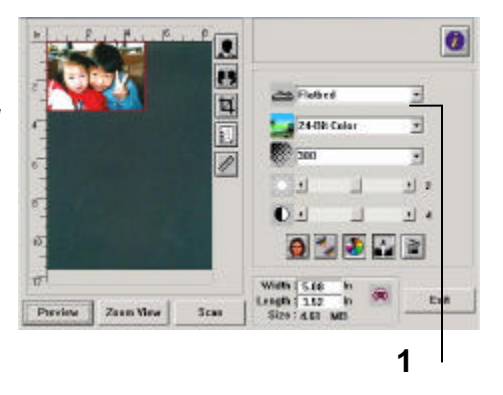

### 4.1.2 选择适合的影像模式

1. 影像模式

请参考下表选择适当的影像模 式。

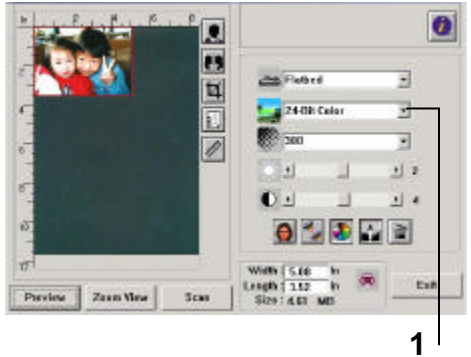

| 黑白      | 适合原稿内含文字或铅笔素瞄的图案。                                 |
|---------|---------------------------------------------------|
| 半色调     | 改变打印点之尺寸的方式来仿真灰阶影像。报纸的图案<br>是这种影像模式的最好例子。         |
| 8-位 灰阶  | 灰阶影像是单一主色所形成的影像 ,其中包含了256种灰<br>阶层次。               |
| 16-位 灰阶 | 扫描黑白照片的最佳选择。                                      |
| 8-位 彩色  | 8-位 彩色影像可以扫描256种颜色的影像。                            |
| 24-位 彩色 | 扫描彩色照片的最佳选择。                                      |
| 48-位 彩色 | 48-位 彩色提供更完整的影像细节及更佳的影像品质,<br>但是影像大小是24-位 彩色的两倍 。 |

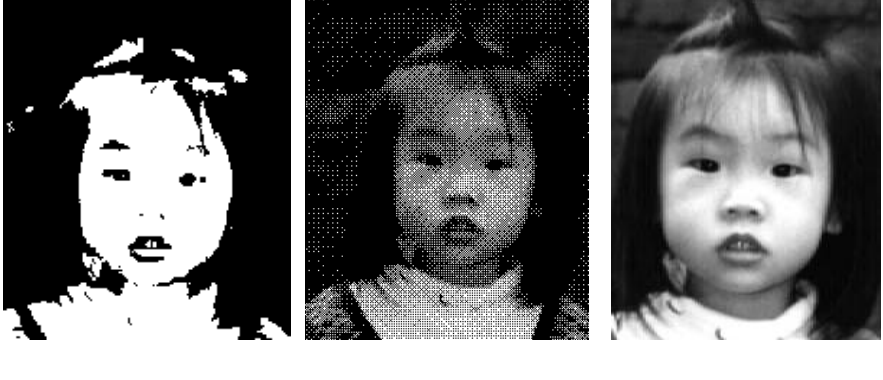

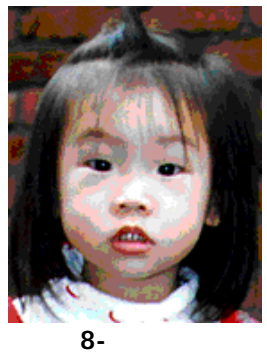

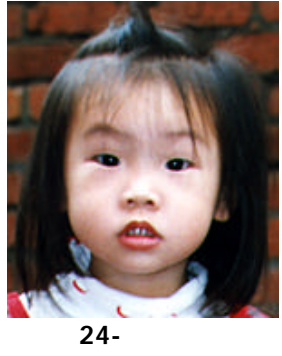

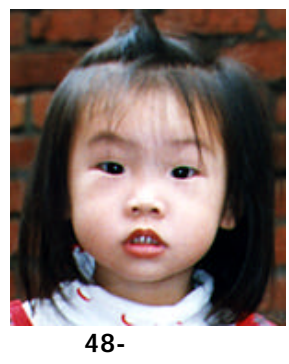

#### 4.1.3 选择适当的分辨率

#### 1. 分辨率

选择适当的分辨率,可以扫描出 相当清晰的影像。 分辨率是指 每一英吋所扫描的点数,单位为 dots per inch (dpi),通常点数 愈高,分辨率即愈高,但当到达 一定程度时,分辨率不会明显地 增加反而会增加硬盘的空间。

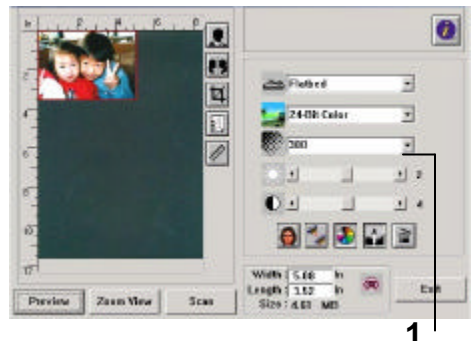

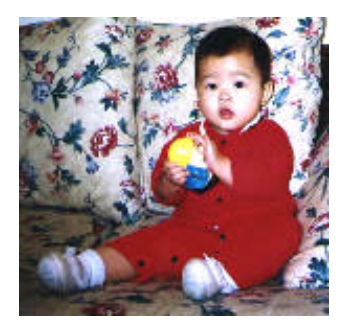

分辨率: 50 dpi

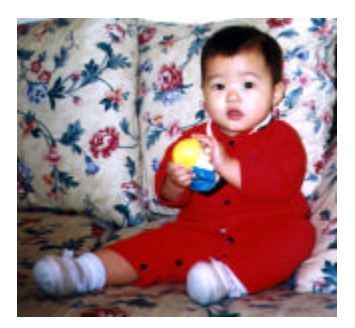

分辨率: 200 dpi

#### 注意事项

使用 300 dpi的分辨率和全彩的影像模式下,扫描一张A4大小的彩色影像大约 需 25MB 的硬盘空间。因此,较高的分辨率(通常指超过 600 dpi)在极少的情 况下才需要,比如说扫描较小范围的图形时才使用。

#### 4.1.4 调整亮度及对比强度

- 明亮度 调整影像中明亮度的明暗。明 亮度值愈大,影像愈亮。
- 对比强度 调整影像中最暗与最亮二者之 间的范围。对比值愈高,影像 中黑白之间的灰域愈多。

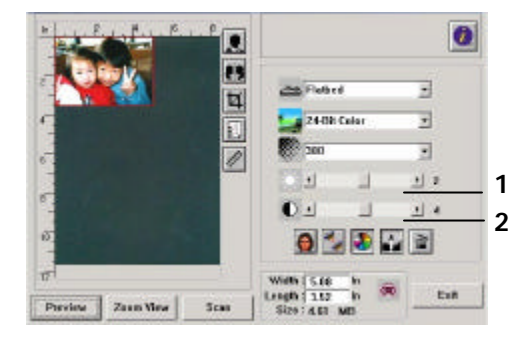

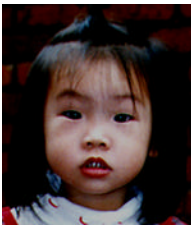

减少明亮度

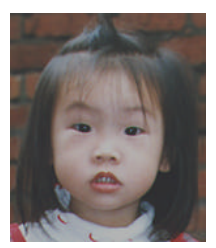

减少对比强度

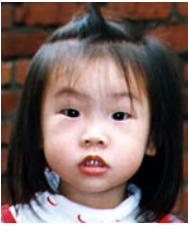

正常影像

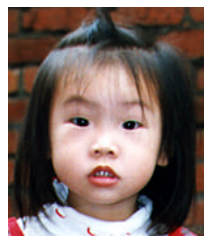

正常影像

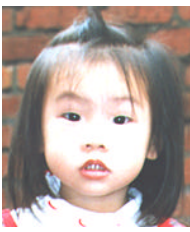

增加明亮度

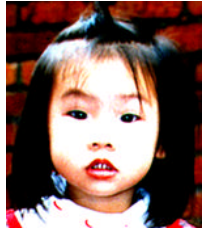

增加对比强度

- 4.1.5 放大预览影像
- 1. 放大预览影像

把预览影像放大至预览区域的最 大,方便修改影像。

此放大功能仅供预览使用,不是 把扫描的影像放大。

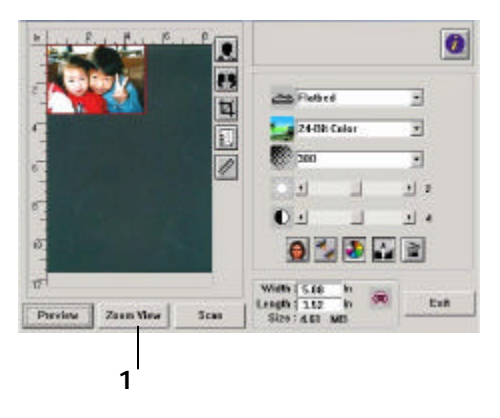

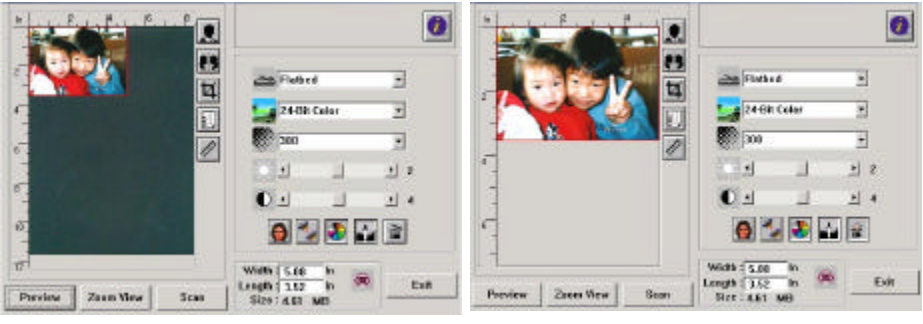

放大预览前

放大预览后

- 4.1.6 反转及选取你的影像
- 1. 反转

反白命令会将影像中之亮度及色 彩予以颠倒,而使影像中每一图 素变成其补色。

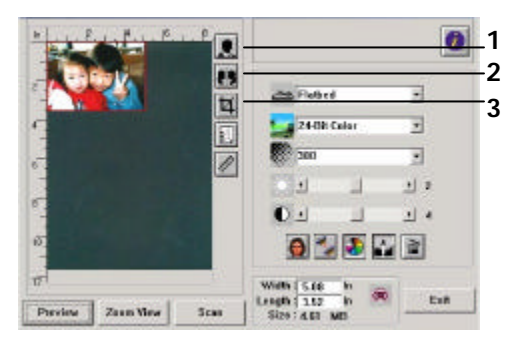

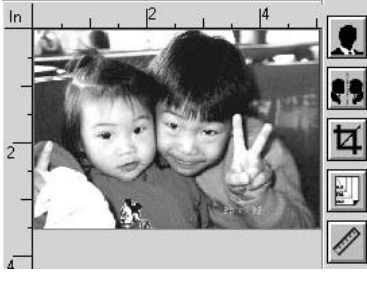

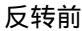

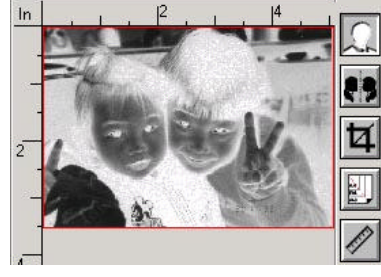

反转后

2. 镜影

反转原稿的左右影像。

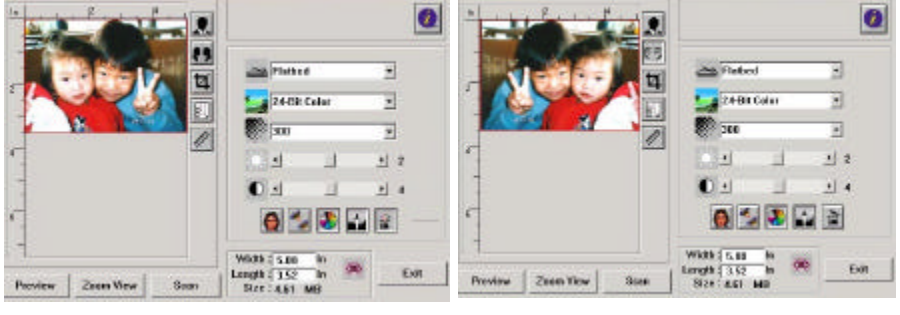

#### 使用镜影前

使用镜影后

3. 自动选取扫描区域

自动选择整个原稿为扫描区域。 对角线的方向调整扫描区域。) (你也可以在预览影像的四个角落,依

#### 4.1.7 改善你的影像品质

- 消除网点 消除印刷品扫描后之网点\*。
- 2. 锐利化
   使影像更加锐利。
- 颜色校正 调整影像之颜色品质。
- 自动层次调整 自动调整影像最亮度与最暗度。

| N |   | 1  | Patteri<br>24-08 Calar | 3       |
|---|---|----|------------------------|---------|
|   |   |    | 200<br>1               |         |
|   |   |    |                        | <br>2   |
| 1 | 1 | 10 | Web 5.00 b             | 50 East |

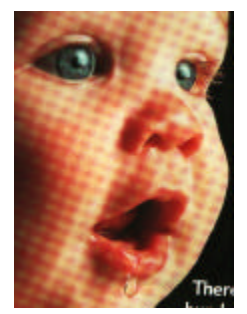

消除网点前

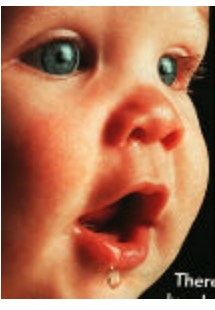

消除网点后

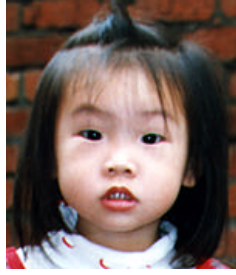

锐利化前

\*网点:扫描印刷品时常见的不必要纹路。

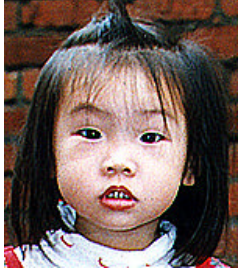

超强锐利化后

3. 颜色校正

调整影像之颜色品质使其接近原件。本功能使用预设参数调整影像。

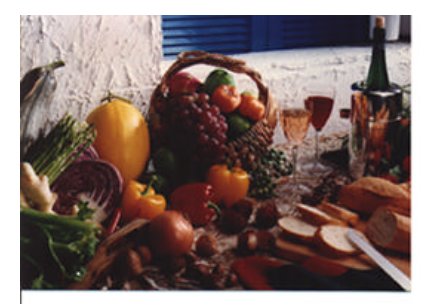

使用颜色校正前

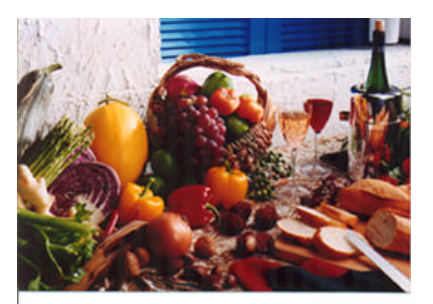

使用颜色校正后

4. 自动层次调整

以内设值调整影像最亮度与最暗度使影像有最佳的效果。

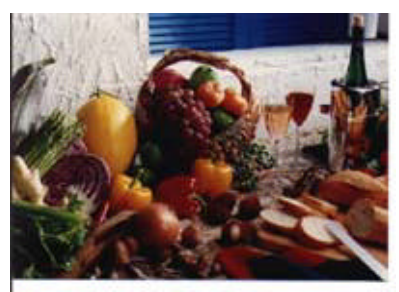

使用自动层次调整前

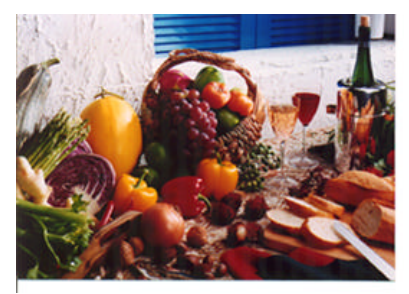

使用自动层次调整后

### 4.2 使用进阶功能

#### 4.2.1 转换进阶功能

 点选此键会出现右边五个进 阶功能的选项。 进阶功能提 供各种细致地调整最亮点/最 暗点、调整亮度曲线、改变色 调、颜色补正及消除色彩的快 捷方式。

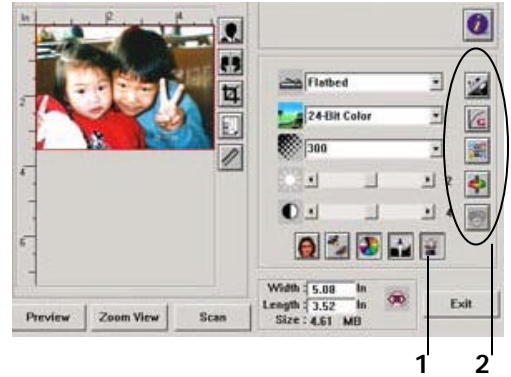

2. 进阶功能选项

#### 4.2.2 调整最亮点/最暗点

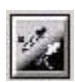

最亮点指的是影像中最亮的区域,最暗点指的是影像中最暗的 区域,改变最亮点与最暗点的值或同时调整可以扩大颜色的阶 层使影像的细节可以更清楚地看出。

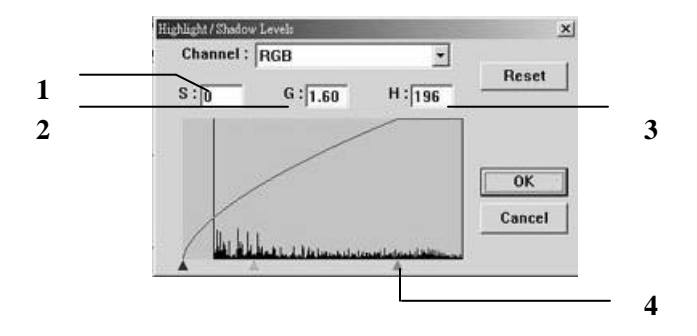

- 1. Shadow: 影像中最暗的区域。
- 2. Gamma: 调整影像中的中间色调,但仍保有明部暗部的细节。
- 3. Highlight:影像中最亮的区域。
- 4. Pointer: 移动此点来改变数值。

从下图中可以看到当 Gamma 值改变时,影像亮度也随着改变的情况(但最 亮点值与最暗点值不变)。

Gamma 值: 1.0

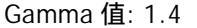

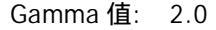

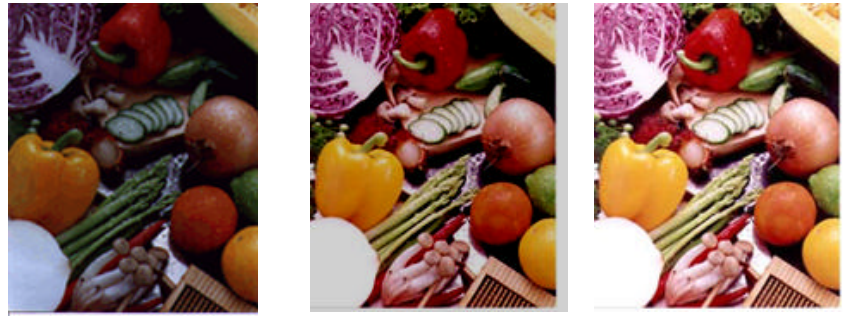

从下图中可以看到当最亮点与最暗点的数值改变时,影像所反映出的不同效 果。

最亮点值: 255/最暗点值: 0(默认值)

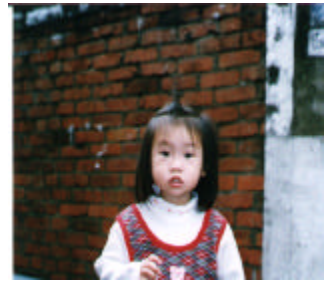

最亮点值: 200/最暗点值:0

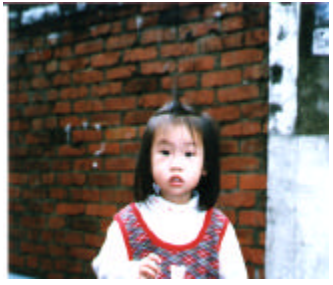

最亮点值: 210/最暗点值:10

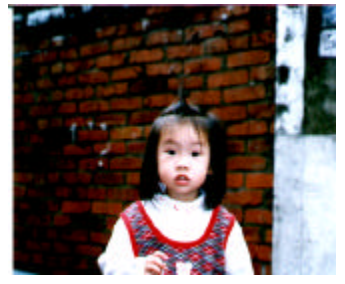

最亮点值: 255/最暗点值: 50

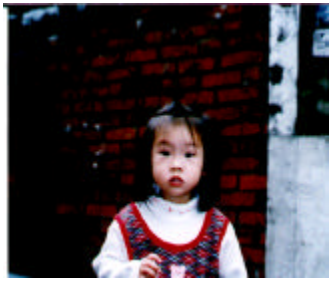

#### 4.2.3 调整亮度曲线

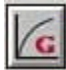

调整影像中最暗与最亮二者之间的范围。

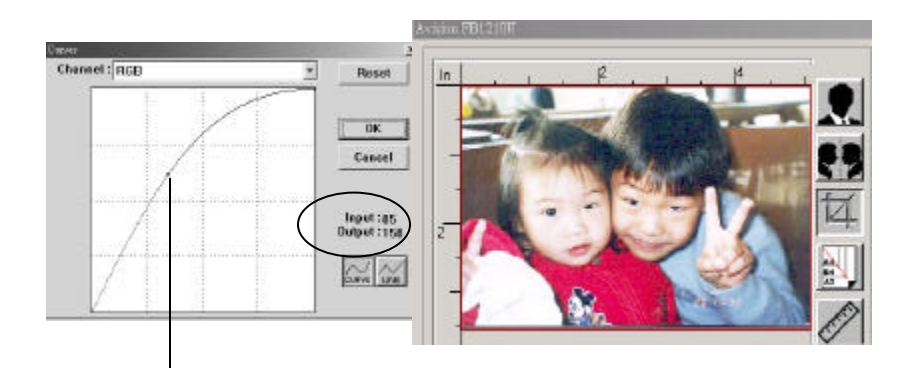

曲线调整为往上时,影像亮度可均匀地提高。相反地, 曲线往下时,影像亮度均匀地降低。

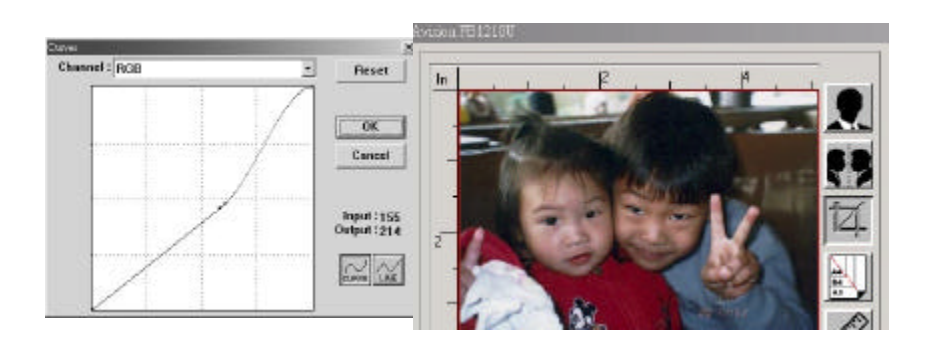

#### 4.2.4 改变影像色调

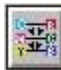

改变颜色色调、饱合度、及亮度。

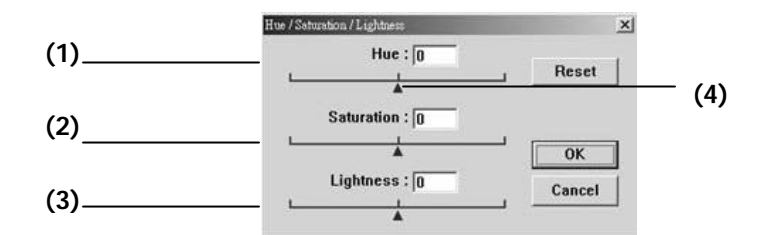

| (1). | 色调  | 调整点往右移影像色调偏绿。     |
|------|-----|-------------------|
|      |     | 调整点往左移影像色调偏红。     |
| (2). | 饱合度 | 调整点往右移影像颜色较浓。     |
|      |     | 调整点往左移影像颜色较淡。     |
| (3). | 亮度  | 调整点往右移影像亮度较高。     |
|      |     | 调整点往左移影像亮度较低。     |
| (4). | 调整点 | 将此三角形往左或往右移来改变数值。 |

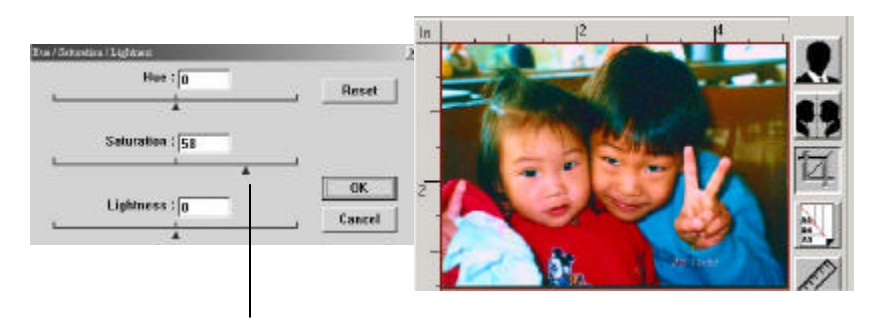

把饱合度点往右移,影像颜色呈现较浓的效果。

#### 4.2.5 补正影像颜色

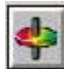

调整影像的颜色。 但是你必须先点选基本设定中之"颜色校 正"键(参考第22页)后才可以使用此功能。

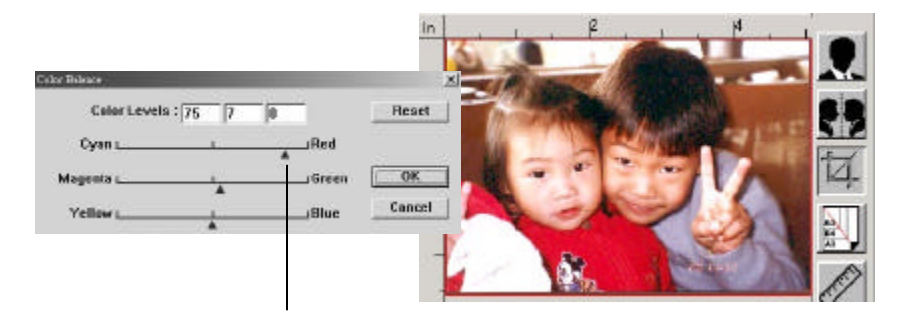

将调整点往红色移,影像色调偏红。

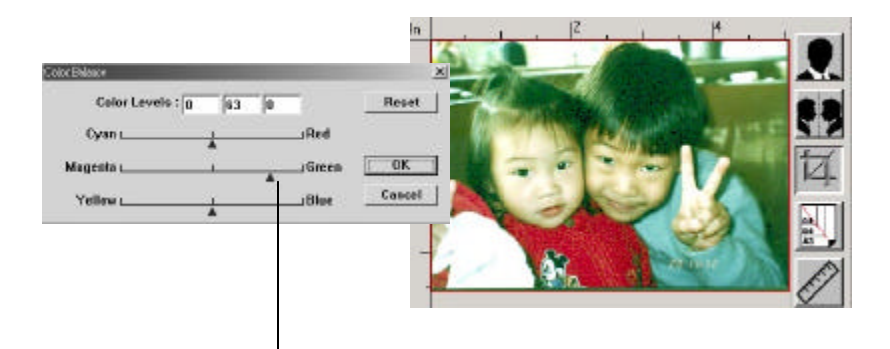

将调整点往绿色移,影像色调偏绿。

#### 4.2.6 消除影像色频

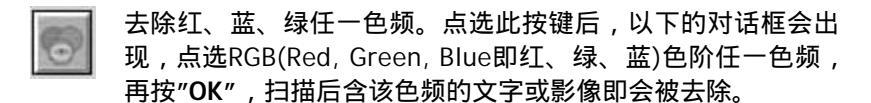

值得注意的是,这个功能只能在黑白影像或灰阶影像模式中才 能发挥作用。

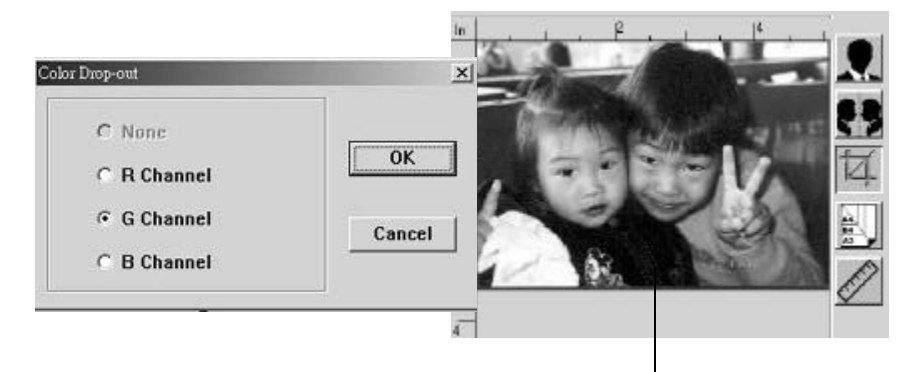

去除绿色色频后,呈现的影像效果。

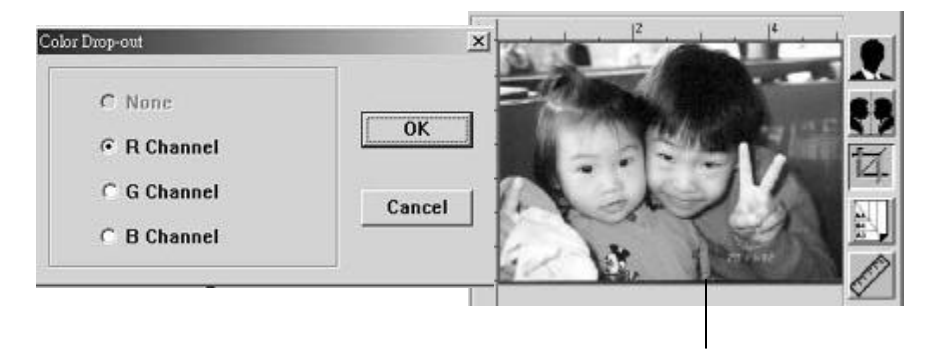

去除红色色频后,呈现的影像效果。

## 4.3 使用其它工具

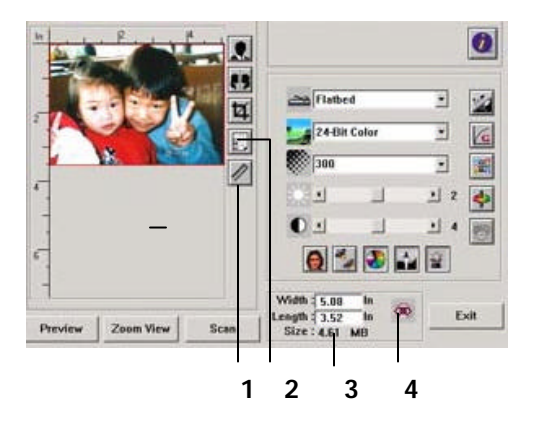

| 1. | 单位     | 每次扫描时所用的度量单位。<br>选项:公分,英吋,及像素。                                                            |
|----|--------|-------------------------------------------------------------------------------------------|
| 2. | 纸张大小   | 经常使用的纸张大小。<br>选项: 卡片 4″x2.5″, 照片5″x3″, 照片6″x4″, A5,<br>B5, A4, Letter, Legal, 或 扫描仪的最大区域。 |
| 3. | 影像大小   | 显示扫描区域的尺寸与影像大小。                                                                           |
| 4. | 锁定影像大小 | 固定输出的影像大小。不管你选取的扫描区域是多大或<br>多小,按下此键后,就可以固定输出的影像尺寸。                                        |
|    |        | (注意:按下此键后再调整扫描区域时,缩放比率的值也<br>会同时变动)。                                                      |

## 5. 使用扫描仪按键

本章节只适用于Windows系统使用者。

### 5.1 使用前的设定

要使用扫描仪按键,首先须把把扫描仪驱动程序及随机附赠的应用软件都安 装完成,然后再作个人偏好设定,这样才可以使用按键,迅速完成指定工作。

如何设定个人偏好设定,

点选开始>程序集>Scanner Software>Button Manager 来激活按键控制软件。
 此时 Button Manager 的小图标会出现在屏幕的右下角。

按键控制软件的小图标 \_\_\_\_\_\_

| Preferences |       |
|-------------|-------|
| Exit        |       |
| Mer Hard    | 03:06 |

2. 将鼠标点到小图标,屏幕会出现"偏好设定"选项,点选"偏好设定"。

#### 或者

你也可以按扫描仪前端任何一个按键。

此时,屏幕会出现"个人偏好设定"的对话框。

| ege Type:  | True Color         | -       |
|------------|--------------------|---------|
| n Ster     | 44                 | -       |
| alution;   | 100                | 2       |
| ge Fara at | [Bitwap(*Jump)     | -       |
| pe Editor. | C Vhopeen FilesWel | NCOWS B |
|            |                    |         |

3. 请参考下一页作个人偏好设定。

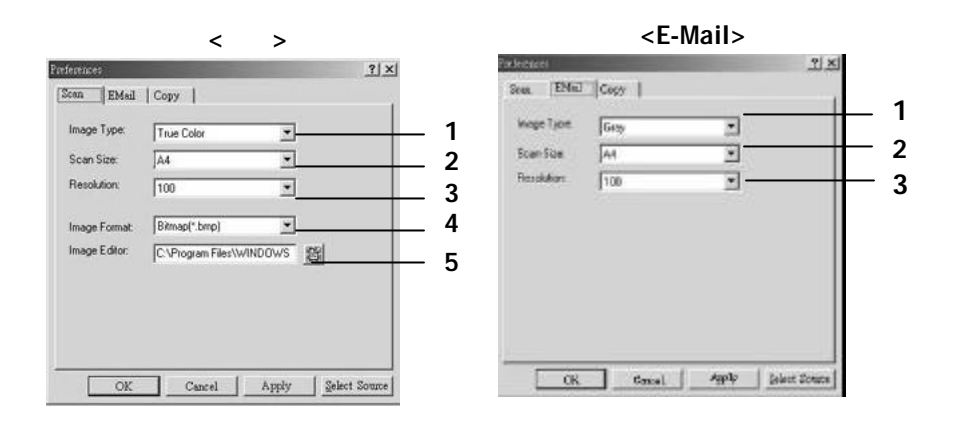

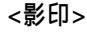

| mage type:            | True Color    | 2             |  |
|-----------------------|---------------|---------------|--|
| ican Size:            | A4            | -             |  |
| lesolution:           | 100           | · ·           |  |
|                       | Fit to Page   | C Actual Size |  |
| <sup>2</sup> rinter : | IF it to Page | C Actual Size |  |

- 1. 影像模式: 选择适当的影像模式。(预设: 扫描为彩色, E-mail 为灰阶, 影印为彩色)
- 2. 扫描区域大小:选择扫描的区域如一般信纸、A4、或是名片大小。
- 3. 分辨率: 选择适当的分辨率(从 50 dpi 到 19200 dpi)。
- 4. 档案格式: 选择你想要的档案格式如BMP、PCX、TIFF、或 JPEG。
- 5. 影像编辑软件: 选择你想要连结的影像编辑软件。(预设为 Windows内建 之Imaging)
- 6. 打印机: 选择打印机路径.
- 7. 影印张数: 选择影印张数

## 5.2 使用按键

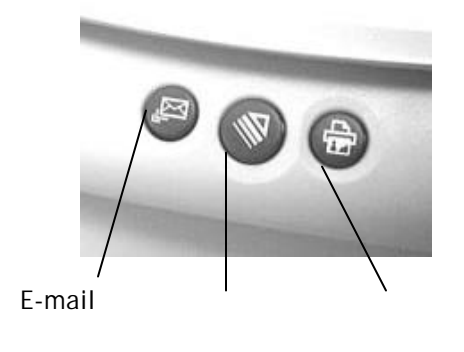

1. 按下你要执行的按键.

#### E-mail:

自动执行扫描并连结到 Microsoft Outlook Express。扫描影像成为电子邮件的附件。

扫描:

自动执行扫描并连结到 Windows 内建之影像编辑软件 Imaging 或是其 它你所指定的影像编辑软件。

影印:

自动执行扫描并将扫描影像从打印机中印出。

2. 在执行过程中,屏幕会出现进度状况,提醒你完成的程度。

## 6. 保养及维修扫描仪

## 6.1 清洁玻璃镜片

- 1. 如下图所示,打开扫描仪的文件上盖。
- 以柔软干净的布块用酒精(95%)沾湿来回擦拭扫描仪的玻璃镜片,以 除去在其上的墨水、碳粉或灰尘。
- 3. 阖上扫描仪的文件上盖。 扫描仪可以重新使用了。.

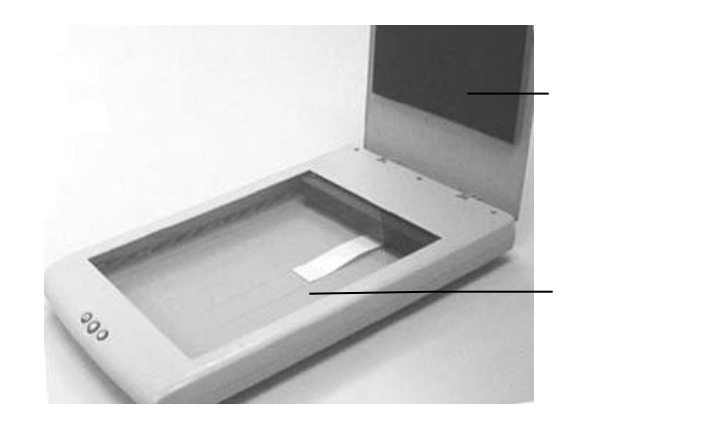

## 6.2 技术服务

iVina 技术服务部提供周全的 iVina 扫描仪技术服务。当您与本部连络之前, 请您准备下列的资料:

- 扫描仪的序号 (在扫描仪的底部)。
- 计算器硬设备(例如,您的 CPU 种类,RAM 多寡,硬盘可用空间, 显示卡,适配卡…)
- 您所使用之软件应用程序的名称及版本。
   您所使用之扫描仪驱动程序的版本。

iVina Inc.

www.iVina.com

## 附录

### 操作秘诀

1. 处理问题

| 错误讯息/状况                          | 解决方法                                                                 |
|----------------------------------|----------------------------------------------------------------------|
| 错误码 177                          | 请先安装投影片套件(选购配备)。<br>安装完后才可以扫描投影片或负片。                                 |
| 扫描仪一直发出声响                        | 表示扫描仪的锁定装置没有解开。<br>请将位于扫描仪背面的锁定装置推至使用状<br>态。(参考第8页)                  |
| 无法从影像编辑软件<br>中呼叫 TWAIN 使用<br>者接口 | 请查看扫描仪<br>1. 电源线是否连接上。<br>2. USB 线是否连接上。<br>3. 驱动程序是否安装。(参考第9页及第11页) |

#### 3. 使用文字辨识软件应选择的影像模式

当你使用 TextBridge 应用软件来扫描纯粹文字的文件时,请记得选择"文 字模式"作为你的影像模式。如果你选择其它的影像模式,例如灰阶、半 色调、或全彩的话,屏幕会显示错误讯息

### 4. 设定秘诀

|                        | 影像模式 | 分辨率<br>(dpi) |
|------------------------|------|--------------|
| 传真, E-mail <i>你的文件</i> | 黑白   | 200          |
| 影印,编修 <i>你的照片</i>      | 彩色   | 100          |
| OCR <i>你的文件</i>        | 黑白   | 300          |

一产品规格

| 扫描仪类型:  | 平台式扫描仪                     |
|---------|----------------------------|
| 光源:     | 白色冷阴极灯管                    |
| 光学分辨率:  | 1200 dpi * 2400 dpi (H*V)  |
| 最高分辨率 : | 19200 dpi                  |
| 扫描模式:   | 黑白                         |
|         | 半色调 (64-step)              |
|         | 误差分散类型                     |
|         | 8-位 灰阶                     |
|         | 16-位 灰阶                    |
|         | 24-位 彩色                    |
|         | 48-位 彩色                    |
| 接口:     | 万用序列接口(USB)                |
| 电源:     | 100Vac~240Vac (50-60Hz)    |
| 耗电:     | 18.5 W                     |
| 湿度:     | 20~80% RH                  |
| 使用温度:   | 10 ~ 35 degree C           |
| 保存温度:   | -15 ~ 45 degree C          |
| 尺寸:     | 274(W) x 447(D) x 61(H) mm |
| 重量:     | 2.3 公斤                     |

规格若有更动,不另行通知。

## 索引

## М MGI Photo Suite SE · 11 Р PaperCom Document Manager · 11 Т TextBridge Classic 2.0 · 11 U USB线·10 注音符号 保管装置 · 10 反转 · 25 放大预览影像·24 消除网点 · 26 影像模式 黑白,半色调,灰阶,彩色·20 六刬 自动层次调整 · 26 七划 改变最亮点与最暗点 · 28 改变影像色调 · 31

### 八划

明亮度 · 23

## 十划

消除影像色频 · 33

### 十二划

进阶功能 · 28

## 十三划

补正影像颜色・32分辨率・22

### 十四划

对比强度 · 23

### 十五划

调整亮度曲线 · 30 锐利化 · 26

## 十八划

**颜色校正** · 26

## 十九划

镜影 · 25